## Web 資格申請の手順 【4回生以上対象】

1. 履修申請画面の資格入力をクリックします。

| ○ 履修申請(時間割    | ) 【前期]    |      |     |
|---------------|-----------|------|-----|
| 🚆 履修時間割       | 集中講義入力    | 資格入力 |     |
| 前期 [日] 講義の追加、 | [〓] 講義の削除 |      |     |
| 月曜日           | 火曜日       | 水曜日  | 木曜日 |

2. 資格入力画面が表示されます。初期状態では、№1 は卒業要件、№2~10 は選択なしを表示しています。 ドロップダウンリストをクリックすると資格一覧が表示されますので、希望の資格を選択してください。

資格申請

| No | 資格                                                                    |   |
|----|-----------------------------------------------------------------------|---|
| 1  | 卒業要件                                                                  | ] |
| 2  | 選択なし                                                                  |   |
| 3  | 特別支援学校教諭一種免許状 : 特別支援学校教諭<br>養護教諭一種免許状 : 養護教諭<br>公婚園教諭一種免許状 : 委護教諭     |   |
| 4  | 中学校教諭一種免許状 : 中学·宗教<br>高等学校教諭一種免許状 : 高校·宗教<br>古等学校教諭一種免許状 : 高校·宗教      |   |
| 5  | → + + + + + + + + + + + + + + + + + + +                               |   |
| 6  | □ 中学校教調──僅先計払 : 中学・国語<br>高等学校教諭──種免許状 : 高校・国語<br>高等学校教諭──種免許状 : 高校・書道 |   |
| 7  | ── 高等学校教諭一種免許状 : 高校・福祉<br>学校図書館司書教諭課程<br> 博物館学芸員資格課程                  |   |
| 8  | ── 図書館司書資格課程<br>健康運動実践指導者受験資格課程<br>社会福祉士受験資格課程                        |   |
| 9  | ──精神保健福祉士愛験資格課程<br>介護福祉士養成課程<br>社会教育主事任用資格課程                          |   |
| 10 | ── 社会福祉主事任用資格課程<br>認定心理士資格課程<br>かいます派動研究核理程                           |   |
|    | 京都学課程                                                                 |   |
|    | 休月上表がはた。<br>宗教文化士受験資格<br>- 2 クール& 現義 応課程                              |   |

資格を選択したら、画面下部にある登録に進むをクリックしてください。
 その後、確認のメッセージが表示されますのでOKをクリックしてください。

|--|--|--|--|

| 9  | 選択なし | ~ |
|----|------|---|
| 10 | 選択なし | ~ |

登録に進む

## この時点ではまだ登録は完了していませんので注意してください

 下へスクロールすると、下記の履修申請確認の一覧が画面に表示されます。画面上で資格を 確認後、
 確認後、

 をクリックしてください。

| 17420-1  | 講義名称        | 講義副題 | 関連学則科目    | 講義開講時期 | 校地 | 講義区分 | 代表 | 放員 | 科目分類      | 教室名    | 必選別 | 単位数      |
|----------|-------------|------|-----------|--------|----|------|----|----|-----------|--------|-----|----------|
| 91033101 | 特別支援教育概論I   |      | 特別支援教育概論I | 前期     |    | 講義   | 吉利 | 宗久 | 教職・随意・その他 | 自適館202 | 自由  | 2        |
|          |             |      |           |        |    |      |    |    |           |        |     |          |
|          |             |      |           |        |    |      |    |    |           |        |     | <u>U</u> |
| 淋申請      |             |      |           |        |    |      |    |    |           |        |     |          |
|          |             |      |           |        |    |      |    |    |           |        |     |          |
| No 3     | 資格          |      |           |        |    |      |    |    |           |        |     |          |
| 1 2      | 卒業要件        |      |           |        |    |      |    |    |           |        |     |          |
| 2 1      | 土会福祉士受験資格課程 |      |           |        |    |      |    |    |           |        |     |          |
| 3        |             |      |           |        |    |      |    |    |           |        |     |          |
| 4        |             |      |           |        |    |      |    |    |           |        |     |          |
| 5        |             |      |           |        |    |      |    |    |           |        |     |          |
| 6        |             |      |           |        |    |      |    |    |           |        |     |          |
| 7        |             |      |           |        |    |      |    |    |           |        |     |          |
| 8        |             |      |           |        |    |      |    |    |           |        |     |          |
|          |             |      |           |        |    |      |    |    |           |        |     |          |
| 9        |             |      |           |        |    |      |    |    |           |        |     |          |

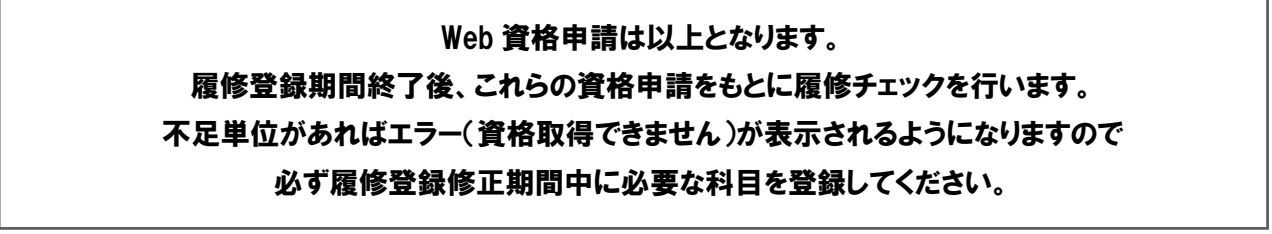